## Vollmacht über HI-Tier für die Berechnung der Nährstoff- und/oder Stoffstrombilanz, sowie Düngebedarfsermittlung online freischalten

- 1) Betriebsleiter meldet sich mit seiner PIN bei HIT an: www.hi-tier.de
- 2) Im Hauptmenü runterscrollen,
- 3) auf der rechten Seite auf "Weitere Abfragen und Funktionen…" klicken
- 4) Anschließend auf der linken Seite auf "Selbstverwaltung und Vollmachten" klicken
- 5) Die jeweilige Betriebsnummer von Vollmachtnehmer und -geber eintragen: Vollmachtnehmer = MR Ansbach: Betriebsnr 09 561 00 00 561
- Für die Erstellung der Nährstoffbilanz die Nr. 26 wählen
  Für die Düngebedarfsermittlung online die Nr. 31 wählen
- 7) Bestätigen
- 8) Bei der Befristung am besten "unbefristet" eingeben. Ansonsten mind. den 31.03.2023 erfassen, da bis dahin die Frist zur Erstellung der NB geht. Falls spätere Änderungen erforderlich sind, ist der Betrieb für uns gesperrt und es ist eine erneute Freischaltung der Vollmacht durch den Betriebsinhaber erforderlich.